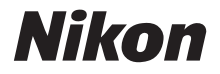

# Guida Rapida

Introduzione

**Operazioni preliminari** 

**Riprese fotografiche** 

Altre funzioni

Installazione di Nikon Transfer

Trasferimento di immagini su un computer

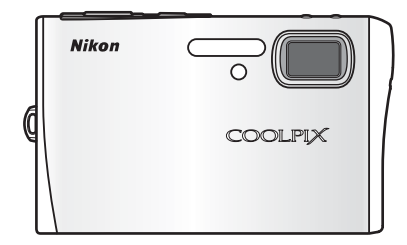

FOTOCAMERA DIGITALE

## Contenuto della confezione

Disimballare la fotocamera e i relativi accessori dalla confezione originale e verificare che siano presenti i seguenti elementi.

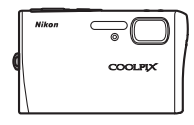

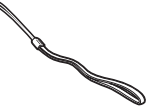

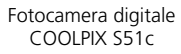

Tracolla

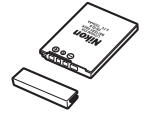

Batteria ricaricabile Li-ion EN-EL8 (con copricontatti)\*

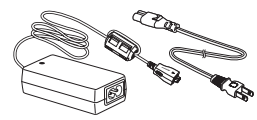

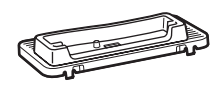

Innesto per base PV-12

(per stampante compatibile con ImageLink)

Adattatore CA EH-64 (con cavo di alimentazione)†

• Manuale d'uso (CD)

- Guida Rapida (la presente guida)
- Software Suite (CD)
  Garanzia
- \* Caricare la batteria (😿 4).
- † Il tipo di cavo varia a seconda del paese a cui è destinato.

**NOTA:** card di memoria non fornita. Per un elenco delle card di memoria approvate, vedere a pagina 150 del *Manuale d'uso*.

### Visualizzazione del Manuale d'uso della fotocamera su CD

Per visualizzare il *Manuale d'uso*, utilizzare Adobe Reader o Adobe Acrobat Reader 5.0 o versione successiva, scaricabile gratuitamente dal sito Web di Adobe.

- 1 Avviare il computer e inserire il CD del Manuale d'uso nell'unità CD-ROM.
- 2 Fare doppio clic sull'icona del CD [COOLPIX S51c] in Computer (Windows Vista) o Risorse del computer (Windows XP/2000), oppure sul desktop (Macintosh).
- **3** Fare doppio clic sull'icona [INDEX.pdf] per visualizzare la schermata di selezione della lingua.

Scegliere una lingua e seguire i collegamenti per visualizzare il Manuale d'uso.

S: questa icona indica la disponibilità di ulteriori informazioni in altre sezioni della presente guida.

Cavo audio video/USB UC-E12

## Operazioni preliminari

## Passaggio 1 Fissare la tracolla della fotocamera

Fissare la tracolla della fotocamera come mostrato in figura.

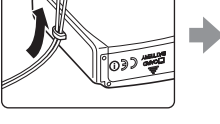

~

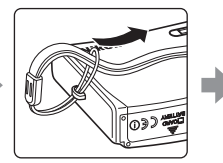

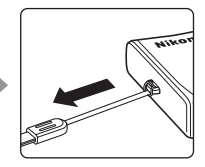

## Passaggio 2 Inserire la batteria

La fotocamera funziona con una batteria ricaricabile Li-ion EN-EL8 (in dotazione). Inserire la batteria come descritto di seguito.

- 2.1 Aprire il coperchio del vano batteria/ alloggiamento card.
- **2.2** Lo sblocco di colore arancio della batteria ① viene spinto verso l'alto guando si inserisce la batteria 2. Lo sblocco batteria torna in posizione guando la batteria è completamente inserita.

Inserimento della batteria

L'inserimento non corretto della batteria potrebbe danneggiare la fotocamera. Verificare che la batteria sia orientata correttamente.

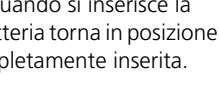

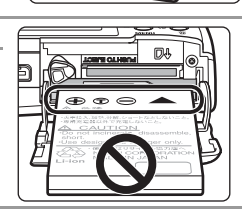

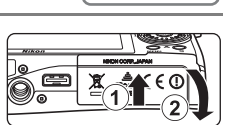

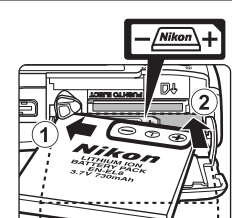

### **2.3** Chiudere il coperchio del vano batteria/ alloggiamento card.

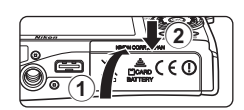

### Rimozione della batteria

Spegnere la fotocamera prima di rimuovere o inserire le batterie. Per estrarre la batteria, aprire il coperchio del vano batteria/alloggiamento card e fare scorrere lo sblocco batteria nella direzione indicata ①. A questo punto è possibile rimuovere manualmente la batteria ②. La batteria potrebbe surriscaldarsi durante l'uso; adottare pertanto le necessarie precauzioni durante l'operazione di rimozione.

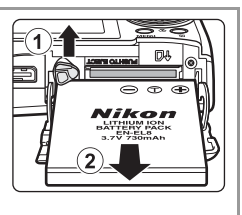

## Passaggio 3 Caricare la batteria

Dopo avere inserito la batteria, caricarla con l'adattatore CA EH-64 (in dotazione) prima di utilizzare la fotocamera per la prima volta o quando il livello di carica è basso.

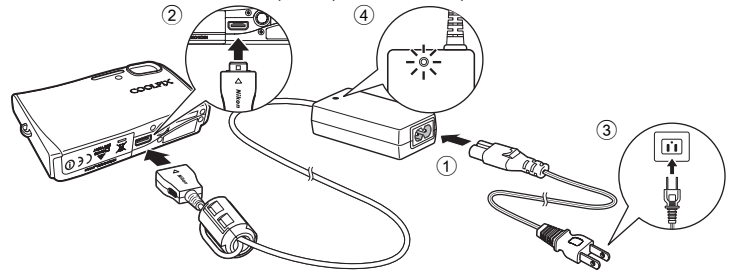

- **3.1** Collegare il cavo di alimentazione e l'adattatore CA 1.
- **3.2** Collegare l'adattatore CA al multi-connettore della fotocamera ②. Collegare il cavo di alimentazione a una presa elettrica ③. La spia di accensione dell'adattatore CA si illumina ④.
- **3.3** Durante la ricarica della batteria, la spia di accensione accanto all'interruttore di alimentazione lampeggia in arancione. La spia di accensione (arancione) smette di lampeggiare al termine della ricarica.

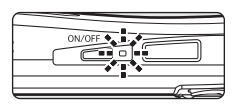

Per ricaricare una batteria completamente scarica sono necessarie circa due ore.

## Passaggio 4 Accendere la fotocamera

Premere l'interruttore di alimentazione per accendere la fotocamera. La spia di accensione (verde) si illumina.

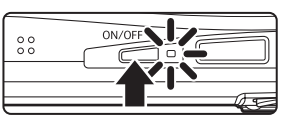

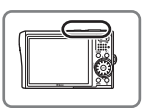

#### Funzione di risparmio energetico

Se non viene eseguita alcuna operazione nel modo di ripresa per cinque secondi, il monitor si oscura per risparmiare energia. Il monitor si attiva nuovamente non appena si utilizza uno dei comandi della fotocamera. Se non viene eseguita alcuna operazione (indipendentemente dal modo), dopo circa un minuto il monitor si spegne; trascorsi altri tre minuti, la fotocamera si spegne automaticamente.

#### Card di memoria

Per impostazione predefinita, le immagini vengono memorizzate nella memoria interna della fotocamera. Per disporre di ulteriore spazio, è possibile utilizzare una card di memoria Secure Digital (SD) rimovibile. La memoria interna viene utilizzata per la registrazione e l'eliminazione solo se non è inserita alcuna card di memoria.

Per inserire una card di memoria:

- Se la spia di accensione è illuminata, premere l'interruttore di alimentazione per spegnere la fotocamera.
- 2 Aprire il coperchio del vano batteria/alloggiamento card come mostrato al punto 2.1 a pagina 3 e inserire la card di memoria finché non scatta in posizione. Inserire la card come mostrato a destra; non tentare di inserirla capovolta o in senso inverso. Una volta completata l'operazione, chiudere il coperchio dell'alloggiamento card come mostrato nel passaggio 2.3 della pagina precedente.

La formattazione determina l'eliminazione definitiva di tutte le immagini e degli eventuali

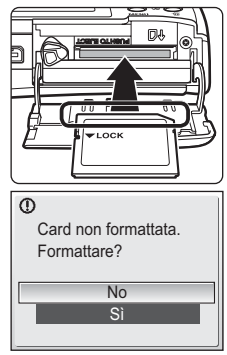

altri dati presenti sulla card di memoria. Prima di eseguire questa operazione, assicurarsi di effettuare una copia delle immagini che si desidera conservare. Non spegnere la fotocamera né aprire il coperchio del vano batterial alloggiamento card prima del completamento della formattazione.

Per rimuovere le card di memoria, **spegnere la fotocamera** e verificare che la spia di accensione sia spenta. Aprire il coperchio del vano batteria/alloggiamento card e premere la card in modo da farla fuoriuscire parzialmente. La card di memoria può quindi essere rimossa manualmente.

## Passaggio 5 Scegliere la lingua e impostare l'orologio della fotocamera

La prima volta che si accende la fotocamera viene visualizzata la finestra di dialogo per la selezione della lingua. Scegliere una lingua e impostare l'ora e la data come descritto di seguito.

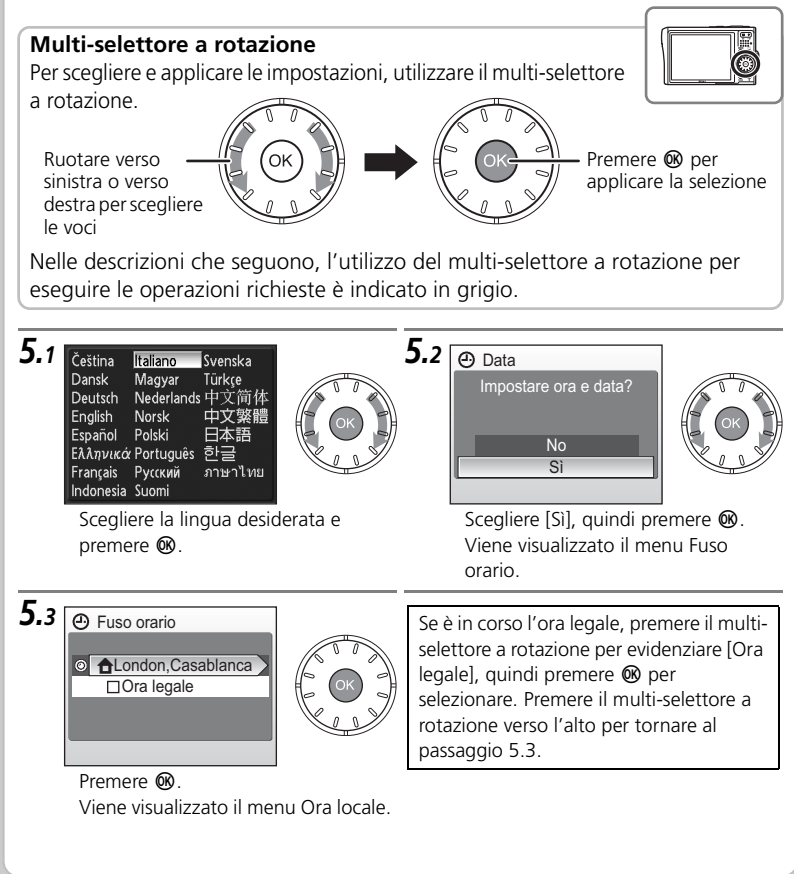

## Operazioni preliminari

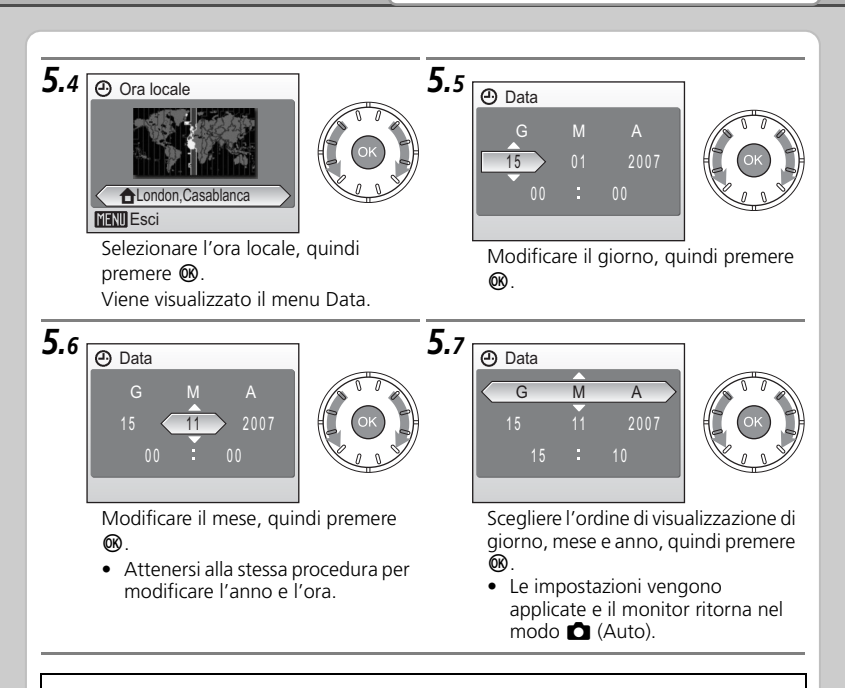

Al termine del periodo di ora legale, disattivare [Ora legale] nel menu Data del menu Impostazioni. L'orologio della fotocamera viene automaticamente spostato indietro di un'ora.

### Agina 107 del Manuale d'uso

## Riprese fotografiche

## Passaggio **1** Controllare gli indicatori nel monitor

Controllare il livello della batteria e il numero di esposizioni rimanenti.

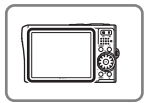

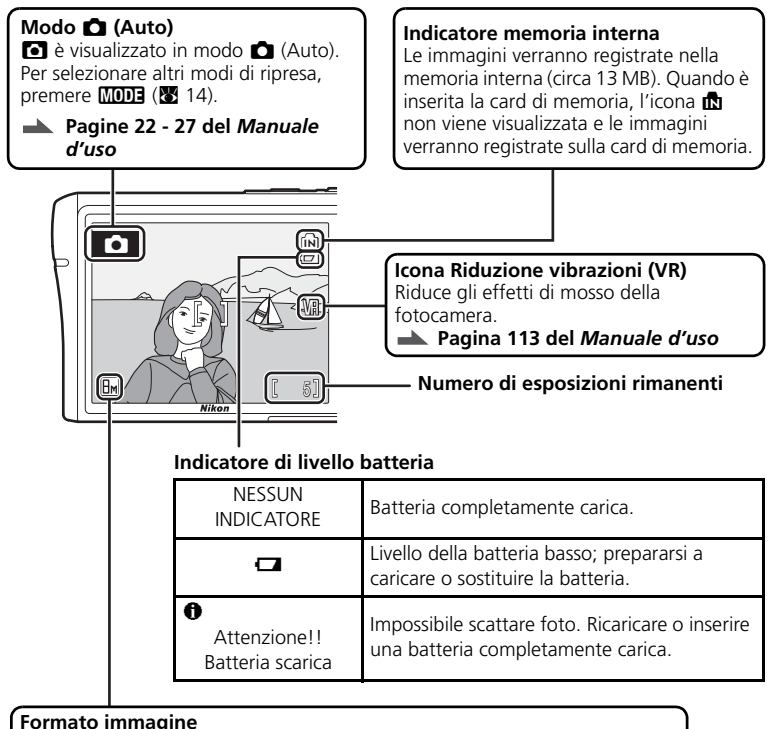

### Scegliere le dimensioni e la qualità d'immagine dal menu Formato immagine. Pagina 89 del Manuale d'uso

## Passaggio 2 Preparare la fotocamera.

Afferrare saldamente la fotocamera con entrambe le mani, tenendo le dita e altri oggetti lontano dall'obiettivo e dal flash.

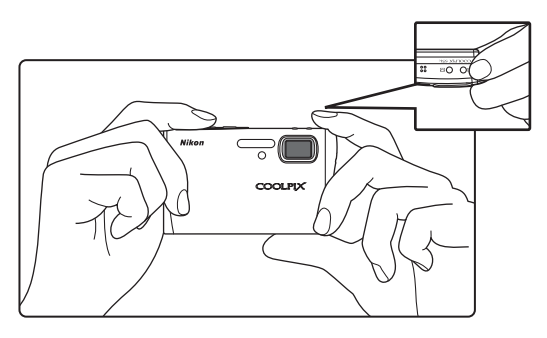

## Passaggio **3** Inquadrare un'immagine.

Posizionare il soggetto al centro del monitor. Modificare la composizione utilizzando i pulsanti zoom per aumentare l'ingrandimento, ad esempio per realizzare un primo piano del soggetto, oppure per ridurre l'immagine in modo da includere più dettagli dello sfondo.

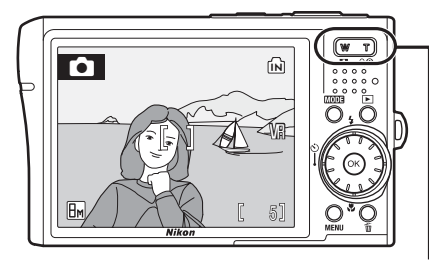

### I pulsanti zoom

Premere **T** per aumentare l'ingrandimento in modo che il soggetto ricopra un'area più ampia dell'inguadratura. Premere **W** per ridurre l'ingrandimento e aumentare di conseguenza l'area visibile nell'inguadratura.

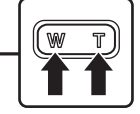

## Passaggio 4 Mettere a fuoco e scattare

**4.1** Premere il pulsante di scatto a metà corsa, finché non si avverte resistenza. La fotocamera mette a fuoco automaticamente il soggetto posto al centro dell'area di messa a fuoco.

Finché il pulsante di scatto resta premuto a metà corsa, la messa a fuoco e l'esposizione restano bloccate.

Con il pulsante di scatto premuto a metà corsa, controllare la messa a fuoco e il flash.

### Indicatore di messa a fuoco

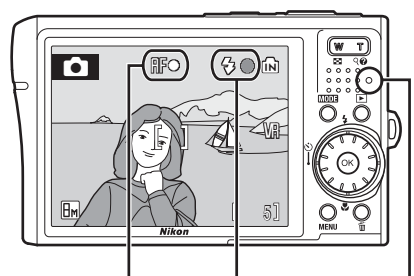

|     | Acceso (verde)                  | Soggetto a fuoco.                                                                                                    |
|-----|---------------------------------|----------------------------------------------------------------------------------------------------|
| RF● | Lampeggia<br>in colore<br>rosso | La fotocamera non è in grado di mettere a fuoco. Modificare la composizione e riprovare. Per ulteriori informazioni, consultare la sezione "Autofocus" a pagina 27 del <i>Manuale d'us</i> o. |

### Indicatore flash/spia flash \_\_\_\_

| S.    | Acceso<br>(rosso)         | Quando si scatterà la foto la fotocamera emetterà il lampo flash. |
|-------|---------------------------|-------------------------------------------------------------------|
|       | Lampeggia in colore rosso | Il flash è in fase di carica.                                     |
| ┉°⊱୲∖ | No                        | Il flash è spento o non è necessario.                             |

Se si scattano immagini con il flash e la batteria in esaurimento, il monitor si spegne e la spia del flash lampeggia fino a quando il flash non si sarà ricaricato completamente.

4.2 Premere completamente il pulsante di scatto per scattare la foto

## Passaggio 5 Visualizzare le immagini

Premere il pulsante **>** per visualizzare un'immagine nel monitor (modo visione play a pieno formato).

Per visualizzare altre immagini, utilizzare il multiselettore a rotazione. Premere il multi-selettore a rotazione verso destra o verso il basso per visualizzare le foto nell'ordine di ripresa; verso sinistra o verso l'alto per visualizzarle in ordine inverso.

Nel modo di visione play a pieno formato è possibile effettuare le seguenti operazioni.

| Operazione                                   | Funzione     |
|----------------------------------------------|--------------|
| Ingrandimento dell'immagine                  | <b>T</b> (9) |
| Visualizzazione delle miniature              | W (53)       |
| Visualizzazione della ghiera delle miniature |              |
| Registrazione/riproduzione di memo vocali    | œ            |
| Aumento del contrasto                        | +            |
|                                              |              |

Premere **>** oppure il pulsante di scatto per passare al modo di ripresa.

## ▶ Pagina 28 del Manuale d'uso

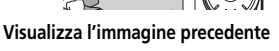

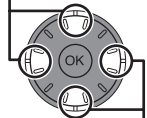

Visualizza l'immagine successiva

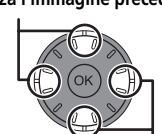

0001.JPG

15/11/2007 10:80 🝙

►

## **Riprese fotografiche**

## Eliminazione di immagini non desiderate

Per eliminare l'immagine attualmente visualizzata nel monitor, premere **m**. Viene visualizzato un messaggio di conferma. Selezionare una delle seguenti opzioni e premere **®**:

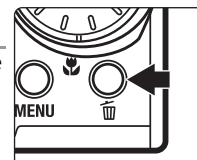

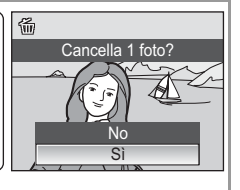

- [No]: per uscire senza eliminare l'immagine.
- [Sì]: per eliminare la fotografia.

## Passaggio 6 Spegnere la fotocamera

Premere l'interruttore di alimentazione per spegnere la fotocamera. La spia di accensione si spegne.

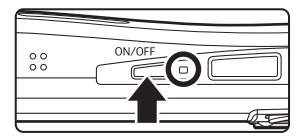

### Uso dei menu della fotocamera

I menu della fotocamera consentono di regolare varie impostazioni di ripresa e di riproduzione. Premere **MENU** per visualizzare il menu nel modo corrente e utilizzare il multi-selettore a rotazione per selezionare un'opzione come descritto a pagina 6. Se nel monitor viene visualizzata un'icona "?", sarà possibile visualizzare informazioni relative all'opzione di menu corrente premendo **T** (**Q**).

Agina 88 del Manuale d'uso

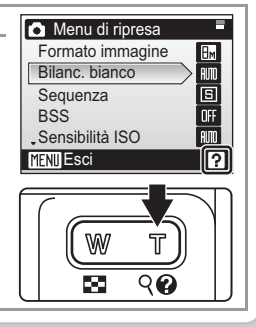

## Modo flash, Autoscatto, Modo macro e Compensazione esposizione

Premendo il multi-selettore a rotazione verso l'alto, verso il basso, verso sinistra o verso destra durante la ripresa, è possibile visualizzare il menu del Modo flash, Autoscatto, Modo macro e Compensazione esposizione.

| Modo flash<br>Sono disponibili i modi flash indicati di seguito. |                                                                 |                                                                                                    |            |
|------------------------------------------------------------------|-----------------------------------------------------------------|----------------------------------------------------------------------------------------------------|------------|
|                                                                  | Modo Descrizione                                                |                                                                                                    | \$<br>/Bi  |
| Auto Se                                                          |                                                                 | Se l'illuminazione è insufficiente, il lampo del<br>flash viene emesso automaticamente.                                                                                                    | Modo flash |
| <b>‡</b> ®                                                       | Auto con riduzione<br>effetto occhi rossi                       | Riduce l'effetto "occhi rossi" nei ritratti.                                                                                                    |            |
| ۲                                                                | No                                                              | Il flash non viene emesso anche se l'illuminazione è insufficiente.                                                                                                    |            |
| \$                                                               | Fill-flash                                                      | Il flash viene emesso quando viene scattata la foto. Utilizzare questo<br>modo per schiarire ("fill-in") le aree in ombra o i soggetti in controluce.                                                                                                    |            |
| <b>#</b> B <b>i</b>                                              | Sincro-flash<br>su tempi lenti                                  | Il flash illumina il soggetto principale; per schiarire<br>lo sfondo in immagini notturne o con luce debole,<br>vengono utilizzati tempi di posa lunghi.                                                                                                    |            |
| P                                                                | agina 30 del                                                    | Manuale d'uso                                                                                                    |            |
|                                                                  |                                                                 | Compensazione esposizione<br>La compensazione dell'esposizione viene utilizzata<br>per modificare il valore consigliato dalla fotocamera<br>per ottenere immagini più chiare o più scure.<br>Se l'immagine è troppo scura, regolare la compensazione<br>dell'esposizione sul lato "+". Se l'immagine è troppo<br>chiara, regolare la compensazione dell'esposizione sul lato<br>Pagina 34 del Manuale d'uso | v "-".     |
|                                                                  | ľ                                                               | Modo macro<br>Modo per riprese in primo piano. Quando l'icona<br>♥ diventa verde, la fotocamera può mettere a<br>fuoco a una distanza di soli 4 cm dall'obiettivo.<br>■ Pagina 33 del Manuale d'uso                                                                                                    | Modo macro |
| Auto<br>La fot<br>gli au<br>fotoca                               | oscatto<br>cocamera è dot<br>toritratti. Quan<br>amera su un ca | ata di funzioni di autoscatto da dieci e tre secondi per<br>do si utilizza l'autoscatto, è consigliabile posizionare la<br>valletto o appoggiarla su una superficie piana e stabile.                                                                                                    |            |

Agina 32 del Manuale d'uso

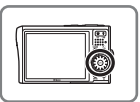

## Il pulsante MODE (Modo)

Premere MODE durante la ripresa o la visione play per visualizzare un menu di selezione del modo di ripresa o del modo di visione play.

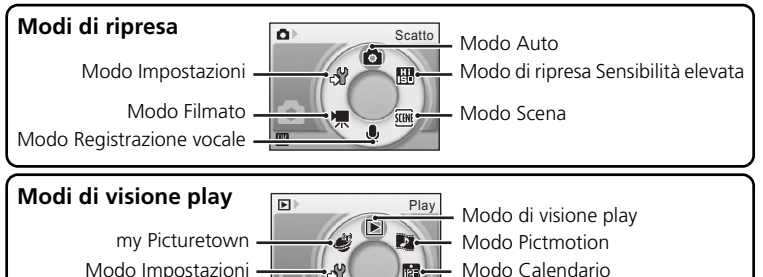

Per selezionare una voce nei menu di selezione del modo di ripresa o del modo di visione play, attenersi alla seguente procedura:

2

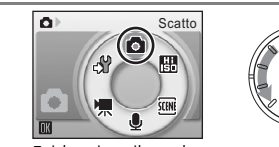

Modo Play audio

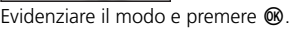

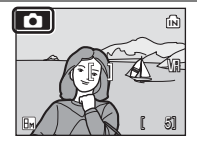

Modo Elenca per data

Viene attivato il modo evidenziato.

## Modi Scena

1

La fotocamera dispone di 15 opzioni "scena". Le impostazioni della fotocamera vengono automaticamente ottimizzate in base al tipo di soggetto selezionato. Per selezionare il modo Scena, premere MODE nel modo di ripresa, selezionare e premere . Per scegliere un modo Scena, premere MENU per visualizzare Menu scena, quindi evidenziare il modo Scena desiderato e premere .

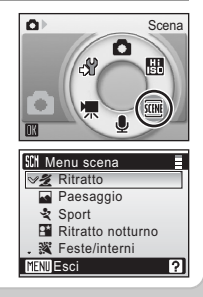

Sono disponibili i seguenti modi Scena.

| Scena                | Descrizione                                                                       |
|----------------------|-----------------------------------------------------------------------------------|
| 🙎 Ritratto           | Per ritratti nitidi.                                                              |
| Paesaggio            | Per paesaggi vividi.                                                              |
| 💐 Sport              | Per azioni dinamiche.                                                             |
| 📑 Ritratto notturno  | Per ritratti scattati di notte.                                                   |
| 💥 Feste/interni      | Per riprese di feste e altre situazioni in interni.                               |
| 🎥 Spiaggia/neve      | Per ampie superfici particolarmente luminose, ad esempio di acqua, sabbia e neve. |
| 🚔 Tramonto           | Per albe e tramonti.                                                              |
| 齝 Aurora/crepuscolo  | Per paesaggi con poca luce.                                                       |
| 🖼 Paesaggio notturno | Per paesaggi notturni.                                                            |
| 👪 Macro/primo piano  | Per riprese a distanza ravvicinata.                                               |
| 🏛 Museo              | Per riprese interne in situazioni in cui l'uso del flash è vietato.               |
| Fuochi artificiali   | Per i fuochi d'artificio.                                                         |
| 🖬 Copia              | Per disegni, manoscritti o testi stampati.                                        |
| Controluce           | Per riprese di soggetti retroilluminati.                                          |
| 😫 Panorama assistito | Per riprese panoramiche.                                                          |

Agina 36 del Manuale d'uso

### Modo Ritratto one-touch

Per realizzare un ritratto, premere <sup>†</sup> per attivare il modo Ritratto one-touch. La fotocamera rileva e mette a fuoco automaticamente il volto del soggetto.

### 🔺 Pagina 44 del Manuale d'uso

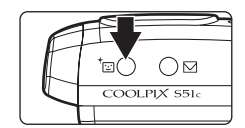

## Installazione di Nikon Transfer

Nikon Transfer consente di copiare (trasferire) le immagini a un computer per l'archiviazione. Per l'installazione di Nikon Transfer, utilizzare il CD della Software Suite in dotazione. Per ulteriori informazioni, fare riferimento alla Guida del CD della Software Suite o di Nikon Transfer.

## Prima di iniziare: Nikon Transfer - Requisiti di sistema

|                                | Windows                                                                                                    | Macintosh                                                                               |
|--------------------------------|----------------------------------------------------------------------------------------------------|-----------------------------------------------------------------------------------------|
| CPU                            | Consigliato processore Intel Celeron 4, o<br>Core con velocità di clock di 1 GHz o<br>superiore                                                                                                    | PowerPC G4 o G5 o<br>Intel Core o Xeon<br>(Universal Binary) con<br>porta USB integrata |
| Sistema operativo <sup>1</sup> | Versione preinstallata di Windows Vista<br>(Home Basic/Home Premium/Business/<br>Enterprise/Ultimate a 32 bit), Windows<br>XP Service Pack 2 (Home Edition/<br>Professional), Windows 2000<br>Professional <sup>2</sup> Service Pack 4 | Mac OS X (versione<br>10.3.9, 10.4.9)                                                   |
| Spazio su disco<br>rigido      | 60 MB per l'installazione; 1 GB durante l'esecuzione di Nikon<br>Transfer                                                                                                    |                                                                                         |
| RAM                            | Windows Vista: almeno 512 MB con almeno 128 MB liberi<br>Windows XP, Windows 2000 Professional: 256 MB con<br>almeno 128 MB liberi                                                                                                    |                                                                                         |
| Risoluzione video              | $800 \times 600$ pixel o superiore (consigliati almeno $1.024 \times 768$ pixel)<br>con colore a 16 bit o superiore                                                                                                    |                                                                                         |
| Varie                          | Sono supportati solo computer con porte USB integrate                                                                                                    |                                                                                         |

Assicurarsi che il sistema in uso sia conforme ai requisiti indicati di seguito.

<sup>1</sup> Per informazioni aggiornate sulla compatibilità con il sistema operativo, fare riferimento al sito Web di Nikon.

<sup>2</sup> Se sul computer in uso è in esecuzione il sistema operativo Windows 2000 Professional, la fotocamera COOLPIX S51c non può essere collegata al computer. Per trasferire le immagini salvate sulla card di memoria al computer, utilizzare un lettore di card di memoria o dispositivo simile (X 23).

### Prima dell'installazione

Prima di avviare l'installazione di Nikon Transfer, chiudere tutte le altre applicazioni e disattivare eventuali software antivirus.

### Installazione, uso o disinstallazione di Nikon Transfer

Accedere a un account utilizzando i privilegi di amministratore.

**NOTA:** le finestre di dialogo visualizzate durante l'installazione possono differire da quelle riprodotte in questa guida, in base al sistema operativo installato. Le illustrazioni riportate in questa guida si riferiscono a Windows Vista.

1 Accendere il computer e inserire il CD della Software Suite nell'unità CD-ROM.

### Windows Vista

Scegliere [Esecuzione di Welvome.exe] nella finestra di dialogo AutoPlay per avviare l'installazione del programma. Passare al punto 3.

#### Windows XP/2000

Il programma di installazione verrà avviato automaticamente. Passare al punto 3.

#### Se il programma di installazione non viene avviato automaticamente (solo Windows)

### Windows Vista/XP

Aprire Computer selezionando [Computer] dal menu [Start] (Windows Vista), aprire Risorse del computer selezionando [Risorse del computer] dal menu [Start] (Windows XP), quindi fare doppio clic sull'icona del CD [Suite Software] (Software Suite).

### Windows 2000 Professional

Fare doppio clic sull'icona [Risorse del computer] sul desktop, quindi fare doppio clic sull'icona del CD [Suite Software] (Software Suite).

### Mac OS X

Fare doppio clic sull'icona del CD [Suite Software] (Software Suite) sul desktop, quindi fare doppio clic sull'icona [Welcome] (Avvio).

2 Immettere il nome dell'amministratore e la password, quindi fare clic su [OK] (solo Macintosh).

| 3 | Confermare la lingua e fare clic su [Avanti].                                                                                                    |  |
|---|----------------------------------------------------------------------------------------------------|--|
|   | Se Nikon Transfer è già installato                                                                                                    |  |
|   | Se Nikon Transfer è già installato, la finestra di dialogo di selezione della<br>lingua non verrà visualizzata. Se Nikon Transfer è già installato, la finestra del<br>programma Install Center verrà visualizzata nella lingua selezionata.                                                                                                    |  |
| 4 | Fare clic su [Installazione standard Nikon].<br>Verrà eseguita l'installazione di Nikon Transfer e del software correlato.                                                                                                    |  |
|   | Software Suite for COOLPIX<br>Mutable fillen Younder a Kortware<br>Mutable fillen Younder a Kortware |  |
|   | Image: State of the state of the s                                                                            |  |

### Altre opzioni di installazione

**[Installazione personalizzata]**: consente di installare i componenti software selezionati. Per installare l'utility my Picturetown, fare clic su [Custom Install] (Installazione personalizzata) e selezionare [my Picturetown Utility] (Utility my Picturetown) (non disponibile in Windows 2000 Professional).

### 📥 Pagina 136 del Manuale d'uso

[Collegamento a Nikon]: consente di scaricare le versioni di prova di altri Nikon software da un sito Web Nikon o visitare i siti Web dell'assistenza tecnica Nikon (è richiesta una connessione a Internet).

**[Kodak EasyShare]** (solo Windows Vista/XP): consente di installare Kodak EasyShare.

[Guida all'installazione]: per visualizzare informazioni utili incluse nel CD della Software Suite.

## **5** Installare Panorama Maker.

### Windows

Per completare l'installazione, fare clic su [Avanti] e seguire le istruzioni visualizzate sullo schermo.

### Mac OS X

Viene visualizzata la schermata del contratto di licenza. Prendersi il tempo necessario per leggere e comprendere i contenuti del contratto, quindi fare clic su [Accetta] e seguire le istruzioni visualizzate sullo schermo per completare l'installazione. Passare al punto 7.

**6** Fare clic su [Si] per installare QuickTime\* (solo Windows). Su alcuni sistemi, l'installazione potrebbe richiedere diversi minuti.

Per informazioni sul supporto di Windows Vista visitare il sito di Apple Inc. Nikon consiglia di scaricare e installare la versione più aggiornata di QuickTime per Windows Vista.

### 7 Installare Nikon Transfer. Windows

Fare clic su [Avanti]. Viene visualizzata la schermata del contratto di licenza. Prendersi il tempo necessario per leggere e comprendere i contenuti del contratto, quindi di fare clic su [Si] per accettarne le condizioni e visualizzare il file Leggimi. Dopo aver letto questo file, contenente importanti informazioni che non è

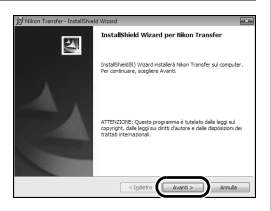

stato possibile riportare qui, fare clic su [Continua] e seguire le istruzioni visualizzate sullo schermo per completare l'installazione. Passare al punto 9.

### Mac OS X

Viene visualizzata la schermata del contratto di licenza. Prendersi il tempo necessario per leggere e comprendere i contenuti del contratto, quindi di fare clic su [Accetta] e seguire le istruzioni visualizzate sullo schermo per completare l'installazione.

| 0 | Atti<br>Qua<br>avvio<br>auto                                                                                                    | vare l'impostazione di avvio automatico (so<br>ndo verrà visualizzata la finestra di dialogo di imp<br>o automatico, fare clic su [Si] se si desidera che N<br>maticamente ogni volta che si collega la fotocar                                                   | lo Macintosh).<br>postazione della funzione di<br>ikon Transfer venga avviato<br>nera.                                                                                                    |  |
|---|----------------------------------------------------------------------------------------------------|----------------------------------------------------------------------------------------------------|----------------------------------------------------------------------------------------------------|--|
|   |                                                                                                    | Impostazione di avvio automatico           L'opzione di avvio automatico può anche essere attivata in seguito<br>all'installazione di Nikon Transfer selezionando l'opzione [Avvia<br>automaticamente al collegamento del dispositivo] nel pannello delle opzioni |                                                                                                    |  |
|   |                                                                                                    | di trasferimento [Preferenze].                                                                                                    |                                                                                                    |  |
| 9 | Fare clic su [Fine] (Windows) o [Esci]<br>(Macintosh) e seguire le istruzioni visualizzate<br>sullo schermo per chiudere il programma Instal<br>Center.<br>Se viene richiesto di riavviare il computer, seguire le<br>istruzioni visualizzate sullo schermo. |                                                                                                    | There humans isochronor thread     There humans and a second second |  |
|   |                                                                                                    | Windows XP/2000<br>Se DirectX 9 non è installato sul computer,<br>verrà visualizzata la finestra di dialogo del<br>programma di installazione di DirectX 9. Per<br>installare DirectX 9, seguire le istruzioni<br>visualizzate sullo schermo.                     | cipin re                                                                                                    |  |

L'installazione è così completata. Passare alla sezione "Trasferimento di immagini su un computer" (👿 21).

## Trasferimento di immagini su un computer

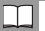

### Utilizzare una fonte di alimentazione affidabile

Nikon consiglia di utilizzare una batteria completamente carica per alimentare la fotocamera per lunghi periodi di tempo.

### Se si utilizza Windows 2000 Professional

Per trasferire le immagini salvate sulla card di memoria al computer, utilizzare un lettore di card di memoria o dispositivo simile (**W** 23).

- **1** Spegnere la fotocamera.
- 2 Collegare la fotocamera al computer utilizzando il cavo USB/audio/video in dotazione.

Accertarsi che l'orientamento del connettore sia corretto e inserire il connettore. Non esercitare pressioni per inserire o scollegare il connettore.

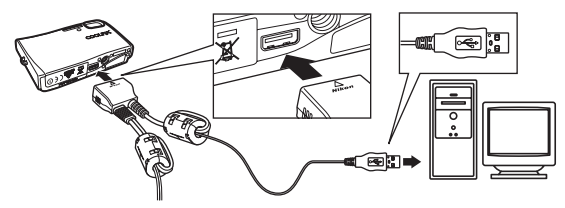

**3** Accendere la fotocamera.

### Windows Vista/XP

Quando verrà visualizzata la finestra di dialogo AutoPlay, selezionare [Copia foto in una cartella sul computer locale utilizzando Nikon Transfer] (Windows Vista) oppure [Nikon Transfer Copia foto

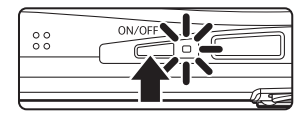

in una cartella sul computer locale] (Windows XP), e fare clic su [OK] (solo Windows XP). Per evitare che questa finestra di dialogo venga nuovamente visualizzata in futuro, selezionare [Esegui sempre questa operazione per questo dispositivo:] (Windows Vista), oppure [Utilizza sempre questo programma per questa operazione] (Windows XP). Nikon Transfer verrà avviato.

### Mac OS X

Nikon Transfer verrà avviato automaticamente se è stato selezionato [Sì] nella finestra di dialogo di impostazione della funzione di avvio automatico durante l'installazione iniziale di Nikon Transfer. **4** Verificare che il dispositivo sorgente sia visualizzato nel pannello [Sorgente] delle opzioni di trasferimento e fare clic su [Avvia trasferimento].

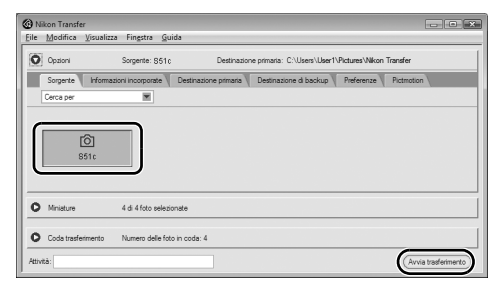

Con l'impostazione predefinita di Nikon Transfer, tutte le immagini verranno trasferite al computer.

Con l'impostazione predefinita di Nikon Transfer, la cartella in cui verranno trasferite le immagini si aprirà automaticamente.

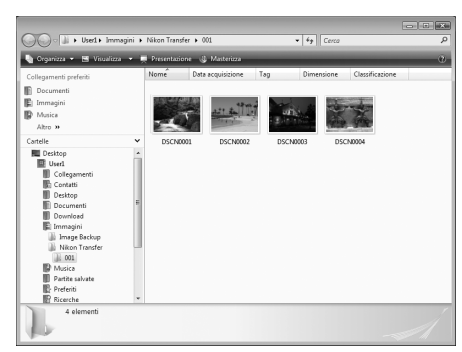

Per ulteriori informazioni sull'uso di Nikon Transfer, fare riferimento alla guida di Nikon Transfer

**5** Scollegare la fotocamera.

Spegnere la fotocamera e scollegare il cavo USB/audio/video. Le immagini possono essere visualizzate con il visualizzatore del sistema operativo.

### Per gli utenti di Windows 2000 Professional

Per trasferire le immagini salvate sulla card di memoria al computer, è necessario utilizzare un lettore di card di memoria o dispositivo simile. Se la card di memoria in uso ha una capacità superiore a 2 GB, il dispositivo che si intende utilizzare deve essere compatibile con questo tipo di card.

- Con le impostazioni predefinite di Nikon Transfer, Nikon Transfer viene avviato automaticamente quando si inserisce una carta di memoria nel lettore di card di memoria o dispositivo simile. Fare riferimento al punto 4 della sezione (22).
- Non collegare la fotocamera al computer. Se si collega la fotocamera al computer, verrà visualizzata la finestra di dialogo [Installazione guidata nuovo hardware]. Selezionare [Annulla], chiudere la finestra e scollegare la fotocamera dal computer.
- Per trasferire le immagini memorizzate nella memoria interna della fotocamera al computer, sarà necessario copiarle preventivamente sulla card di memoria utilizzando la fotocamera.

### ▲ Pagine 73 e 102 del Manuale d'uso

### 🧳 my Picturetown

Utilizzando la funzione LAN wireless della fotocamera è possibile effettuare la connessione a Internet tramite un punto di accesso per caricare le immagini su un server my Picturetown. Pagina 120 del *Manuale d'uso* 

### 🔠 Modo di ripresa Sensibilità elevata

Se utilizzato in interni in condizioni di scarsa illuminazione, verranno evitati l'effetto di mosso della fotocamera e i soggetti sfocati.

Pagina 35 del Manuale d'uso

### 🐂 Filmati

Per registrare filmati. Pagina 63 del Manuale d'uso

### 🖪 D-Lighting

Per una resa migliore dei particolari in ombra e dei soggetti in controluce. Pagina 50 del *Manuale d'uso* 

### Pictmotion

Consente di creare filmati slide show con transizioni personalizzate e musica di sottofondo. Pagina 58 del Manuale d'uso

### PictBridge

Per stampare le immagini direttamente dalla fotocamera. Pagina 79 del Manuale d'uso

Per informazioni sull'assistenza tecnica è possibile consultare i seguenti siti Web:

- Per gli utenti negli Stati Uniti: http://www.nikonusa.com/
- Per gli utenti in Europa e Africa: http://www.europe-nikon.com/support/
- Per gli utenti in Asia, Oceania e Medio Oriente: http://www.nikon-asia.com/

### NIKON CORPORATION

Fuji Bldg., 2-3 Marunouchi 3-chome, Chiyoda-ku,Tokyo 100-8331, Japan YP7G01(1H) 6MA3321H-01